# 连接指南

# 用于本地连接打印机的 Windows 指导

注意: 当安装本地连接的打印机时,如果操作系统不被软件和文档CD支持,则必须使用"添加打印机向导"。

打印机软件的更新可以从 Lexmark 的 Web 站点: www.lexmark.com 上获得。

### 什么是本地打印?

*本地打印*是打印到本地连接的打印机(用 USB 电缆直接连接到计算机的打印机)。当设置此类型打印机时,您应在连接 USB 电缆*之前*安装打印机软件。如需更多信息,请参阅随打印机附带的设置文档。

可以使用软件和文档CD来在大多数 Windows 操作系统上安装必需的打印机软件。

### 使用 CD 安装软件

使用软件和文档CD,您可以为下列操作系统安装打印机软件:

- Windows Vista 和 Windows Vista x64 位版本
- Windows Server 2003 和 Windows Server 2003 x64
- Windows XP 和 Windows XP x64 位版本
- Windows 2000
- Mac OS X
- Linux Redhat、SUSE、Linspire、Debian GNU、Linpus、Red Flag  $\pi$  Ubuntu
- 1 插入*软件和文档* CD。 如果没有出现安装屏幕,请单击开始 → 运行,然后键入 D:\setup.exe,其中 D 是 CD 或 DVD 驱动器的盘符。
- 2 选择安装打印机和软件。
- 3 选择**推荐**,然后单击下一步。
- 4 选择本地连接,然后单击下一步。打印机软件被复制到计算机上。
- 5 连接 USB 或并口电缆,然后打开打印机电源。 出现"即插即用"屏幕,打印机对象被创建在"打印机"文件夹中。

### 使用"添加打印机向导"安装软件

您可以为 Windows 操作系统安装打印机软件。

1 插入*软件和文档* CD。

如果 CD 自动启动,请单击退出。

- 2 单击开始 → 设置 → 打印机,然后单击添加打印机来启动"添加打印机向导"。
- 3 当出现提示时,选择安装本地打印机,然后单击**从磁盘安装**。
- 4 指定打印机软件的位置。路径应类似于: D:\Drivers\Print\Win\_9xMe\,,其中 D 是 CD 或 DVD 驱动器的盘符。

5 单击确定。

**连接指南** 页数 2 / 5

# 用于网络连接打印机的 Windows 指导

### 什么是网络打印?

在 Windows 环境中,网络打印机可以被配置为直接打印或共享打印。这两种网络打印方式都要求安装打印机软件并创 建网络端口。

| 打印方式                                                                                                    | 实例 |
|----------------------------------------------------------------------------------------------------|----|
| <ul><li>IP 打印</li><li>使用网络电缆,如以太网电缆,将打印机直接连接在网络上。</li><li>打印机软件被典型地安装在每一台网络计算机上。</li></ul>                                                      |    |
| 共享打印 <ul> <li>使用本地电缆,如 USB 或并口电缆,将打印机连接到网络中的其中一台计算机上。</li> <li>打印机软件被安装在与打印机相连接的计算机上。</li> <li>在软件安装期间,打印机被设置为"共享",以便其它网络计算机可以使用它打印。</li> </ul> |    |

### 为直接 IP 打印安装软件

- 1 插入*软件和文档* CD。 如果没有出现安装屏幕,请单击**开始 → 运行**,然后键入 D:\setup.exe,其中 D 是 CD 或 DVD 驱动器的盘符。
- 2 选择安装打印机和软件。
- 3 选择推荐,然后单击下一步。

注意:选择自定义,而不是推荐来选择要安装的软件。

- 4 选择网络连接,然后单击下一步。打印机软件被复制到您的计算机上。
- 5 选择正在安装的打印机型号。 自动在网络上寻找到打印机,自动分配 IP 地址,并在"打印机"文件夹中创建网络打印机。
- 6 从已找到的打印机列表中选择您要用于打印的打印机。
- 7 单击完成来完成安装。
- 8 单击完成来退出安装程序。

#### 为共享打印安装软件

设置共享打印需要几个步骤,并应该按照下面的顺序完成操作:

- 1 在连接到打印机的计算机上安装打印机软件。
  - a 插入*软件和文档* CD。 如果没有出现安装屏幕,请单击**开始 → 运行**,然后键入 D:\setup.exe,其中 D 是 CD 或 DVD 驱动器的盘 符。
  - **b** 选择安装打印机和软件。
  - C 选择推荐,然后单击下一步。

**连接指南**页数 3 / 5

d 选择本地连接, 然后单击下一步。打印机软件被复制到计算机上。

- e 连接 USB 或并口电缆, 然后打开打印机电源。出现"即插即用"屏幕, 打印机被创建在"打印机"文件夹中。
- 2 在网络上共享打印机。
  - a 打开操作系统的"打印机"文件夹。
  - **b** 选择打印机。
  - C 从"打印属性"单击共享打印机的选项。这将要求给打印机分配一个共享名。
  - d 单击确定。如果缺少文件,可能会出现请求操作系统 CD 的提示。
  - e 检查下列各项以确认打印机被成功共享:
    - 现在, "打印机" 文件夹中的打印机有一个共享的标示符。例如, 打印机下面出现一只手的图形。
    - 搜索"网上邻居"或"我的网络位置",找到主计算机的名称并查找分配给打印机的共享名。
- 3 将其他网络计算机连接到打印机上。
  - 使用对等方法
    - a 单击开始 → 设置 → 打印机,然后单击添加打印机来启动"添加打印机向导"。
    - **b** 选择安装网络打印机。
    - C 如果在国际互联网或企业内部互联网上,请输入打印机名称或 URL,然后单击下一步。如果打印机名称或 URL 未知,请将文本框留空,然后单击下一步。
    - d 从"共享的打印机"列表中选择网络打印机。如果打印机未被列出,请在文本框中输入打印机的路径。路径 类似于下面的格式: \\[服务器主机名]\[共享打印机名]。服务器主机名是在网络上识别服务器计算机的名称。 共享打印机名是在安装过程中分配的名称。
    - e 单击确定。
    - f 安装完成后,请打印测试页。
    - g 在每一台您希望能够打印到共享打印机的网络计算机上重复步骤 a 至 f。
  - 使用即指即打方法

此方法能最大程度地利用系统资源。与打印机相连接的计算机控制所有打印作业的处理过程,包括那些从其他 网络计算机发送的作业。这让其他网络计算机更快地返回到应用程序。使用此方法,仅在每台网络计算机上安 装打印机软件的子集。

- a 从您希望能够打印到共享打印机的网络计算机,在桌面上双击网上邻居或我的网络位置。
- **b** 找到与打印机相连接的计算机的主机名,然后双击主机名。
- C 用鼠标右键单击共享的打印机名,并选择在网络计算机上安装打印机的选项。等待几分钟,让处理完成。所 需的时间根据网络通信量和其他因素而异。
- d 关闭"网上邻居"或"我的网络位置"。
- e 打印测试页。
- f 在每一台您希望能够打印到共享打印机的网络计算机上重复步骤 a 至 e。

### 用于本地连接打印机的 Mac 指导

#### 在安装打印机软件之前

本地连接的打印机是指使用 USB 电缆连接到计算机的打印机。当设置此类型打印机时,您应在连接 USB 电缆之前安装打印机软件。如需更多信息,请参阅随打印机附带的设置文档。

可以使用软件和文档CD来安装必需的打印机软件。

**连接指南**页数 4 / 5

#### 在"打印中心"或"打印机设置实用程序"中创建队列

对于本地打印,您需要创建一个打印队列:

- 1 在计算机上安装 PostScript 打印机描述 (PPD) 文件。PPD 文件向 Mac 计算机提供有关打印机功能的详细信息。
  - a 插入软件和文档CD。
  - **b** 双击打印机的安装程序软件包。
  - C 在欢迎屏幕上,单击继续,并在查看完自述文件后再次单击继续。
  - d 在查看完许可协议后单击继续,然后单击同意来接受协议中的条款。
  - e 选择目标地址,然后单击继续。
  - f 在"简单安装"屏幕上,单击安装。
  - g 输入用户口令, 然后单击好。所有必需的软件都被安装到计算机上。
  - **h** 当安装完成后,单击**关闭**。
- 2 打开 Finder,单击应用程序,然后单击实用程序。

#### 3 双击打印中心或打印机设置实用程序。

- 4 检验打印队列是否已被创建:
  - 如果在"打印机"列表中出现 USB 连接的打印机,则退出"打印中心"或"打印机设置实用程序"。
  - 如果在"打印机"列表中没有出现 USB 连接的打印机,确认 USB 电缆连接正确并且打印机电源已经打开。当 打印机出现在"打印机"列表中后,退出"打印中心"或"打印机设置实用程序"。

## 用于网络连接打印机的 Mac 指导

#### 为网络打印安装软件

要使用网络打印机打印,每个 Macintosh 用户必须安装自定义的 PostScript 打印机描述(PPD)文件,并在"打印中心"或"打印机设置实用程序"中创建打印队列。

- 1 在计算机上安装 PPD 文件。
  - a 插入软件和文档CD。
  - **b** 双击打印机的安装程序软件包。
  - C 在欢迎屏幕上,单击继续,在查看完自述文件后再次单击继续。
  - d 在查看完许可协议后单击继续,然后单击同意来接受协议中的条款。
  - e 选择目标地址, 然后单击继续。
  - f 在"简单安装"屏幕上,单击安装。
  - g 输入用户口令, 然后单击好。所有的必需软件都被安装到计算机上。
  - **h** 当安装完成后,单击关闭。
- 2 在"打印中心"或"打印机设置实用程序"中创建打印队列。

#### • 使用 AppleTalk 打印

- a 打开 Finder,单击应用程序,然后单击实用程序。
- **b** 双击打印中心或打印机设置实用程序。
- C 从"打印机菜单"中,选择添加打印机。
- **d** 从弹出菜单中,选择 **AppleTalk**。 如需有关选择哪个域或打印机的信息,请查看网络设置页上 **AppleTalk** 标题下的内容。如需有关打印网络设 置页的信息,请参阅*用户指南*。

**连接指南** 页数 5 / 5

- e 从列表中选择 AppleTalk 域。 如需有关选择哪个域或打印机的信息,请查看网络设置页上 AppleTalk 标题下的内容。如需有关打印网络设置页的信息,请参阅*用户指南*。
- f 从列表中选择新的打印机,然后单击添加。

### • 使用 IP 打印

- a 打开 Finder,单击应用程序,然后单击实用程序。
- **b** 双击打印中心或打印机设置实用程序。
- C 从"打印机菜单"中,选择添加打印机。
- d 从弹出菜单中,选择 IP 打印。
- e 在"打印机地址"框中输入 IP 地址或打印机 DNS 名。 TCP/IP 地址可以在网络设置页上找到。如需有关打印网络设置页的信息,请参阅*用户指南*。
- f 从"打印机型号"弹出菜单中,选择 Lexmark。
- g 从列表中,选择新的打印机,然后单击**添加**。

### 安装用于 Macintosh 的其他软件

下列 Macintosh 实用程序可以在软件和文档CD 上的 Mac 部分找到:

- Printer File Loader
- Printer Status
- Auto Updater
- Printer Settings

在打印机安装过程中,软件和文档CD上的信息被复制到 Macintosh 硬盘上。